## Handleiding aanmaken en koppelen van accounts N.E.C. Nijmegen

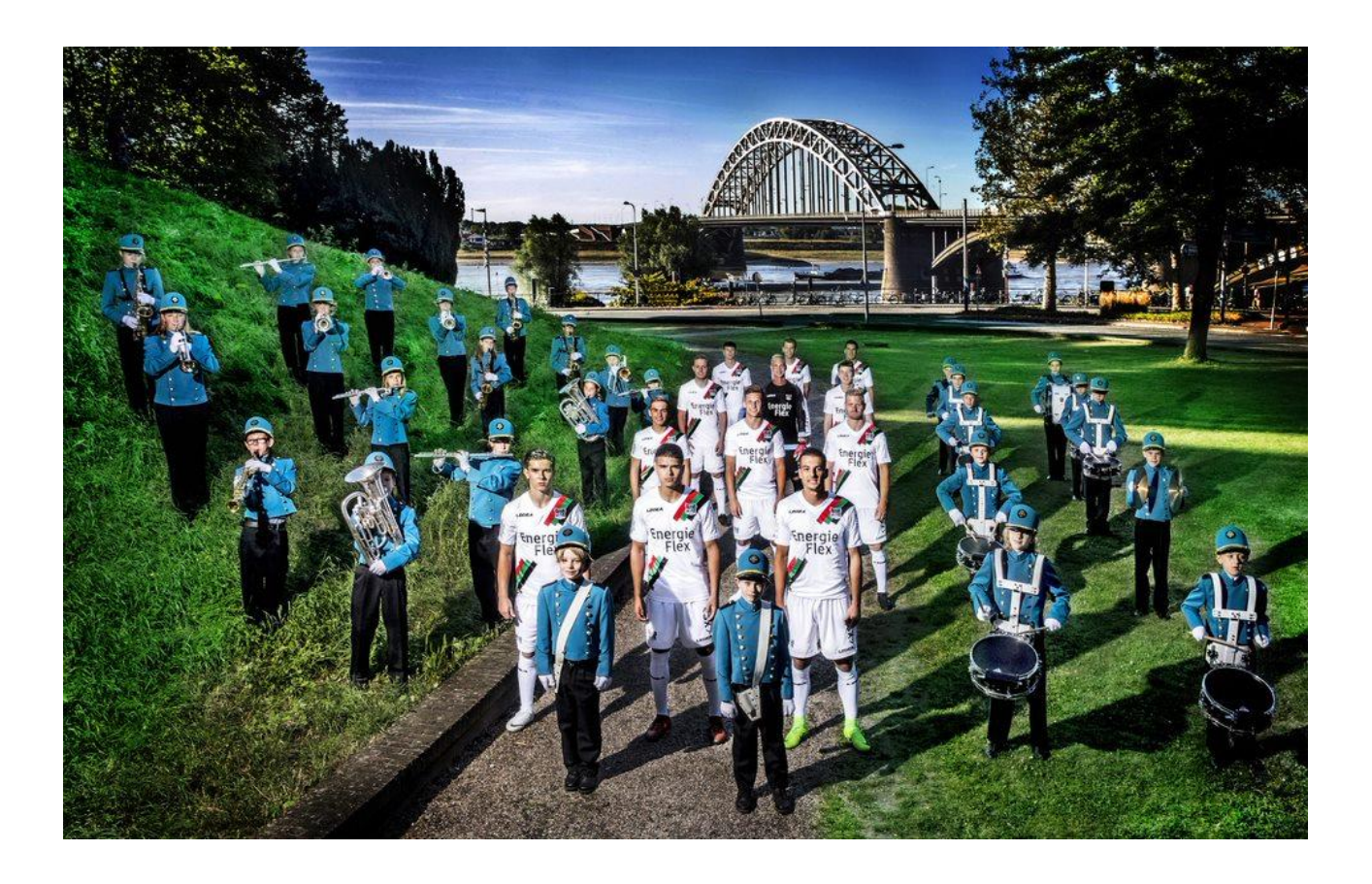

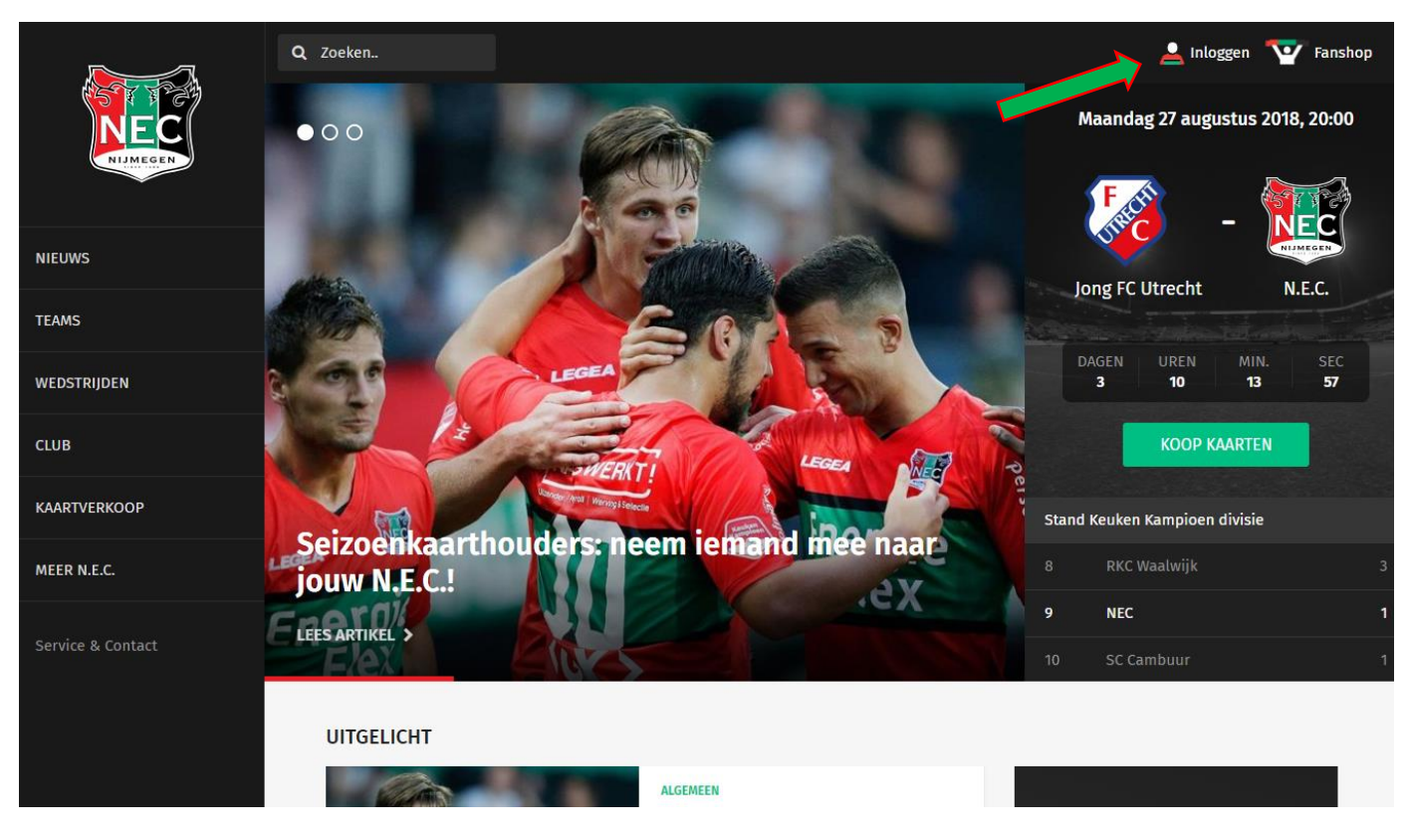

Stap 1. Klik op login om naar de login pagina te gaan

**Stap 2.** Iedere supporter dient een nieuw account aan te maken. Klik op registreren voor het aanmaken van een account (1) of klik op de Facebook knop om je via daar te registreren (2)

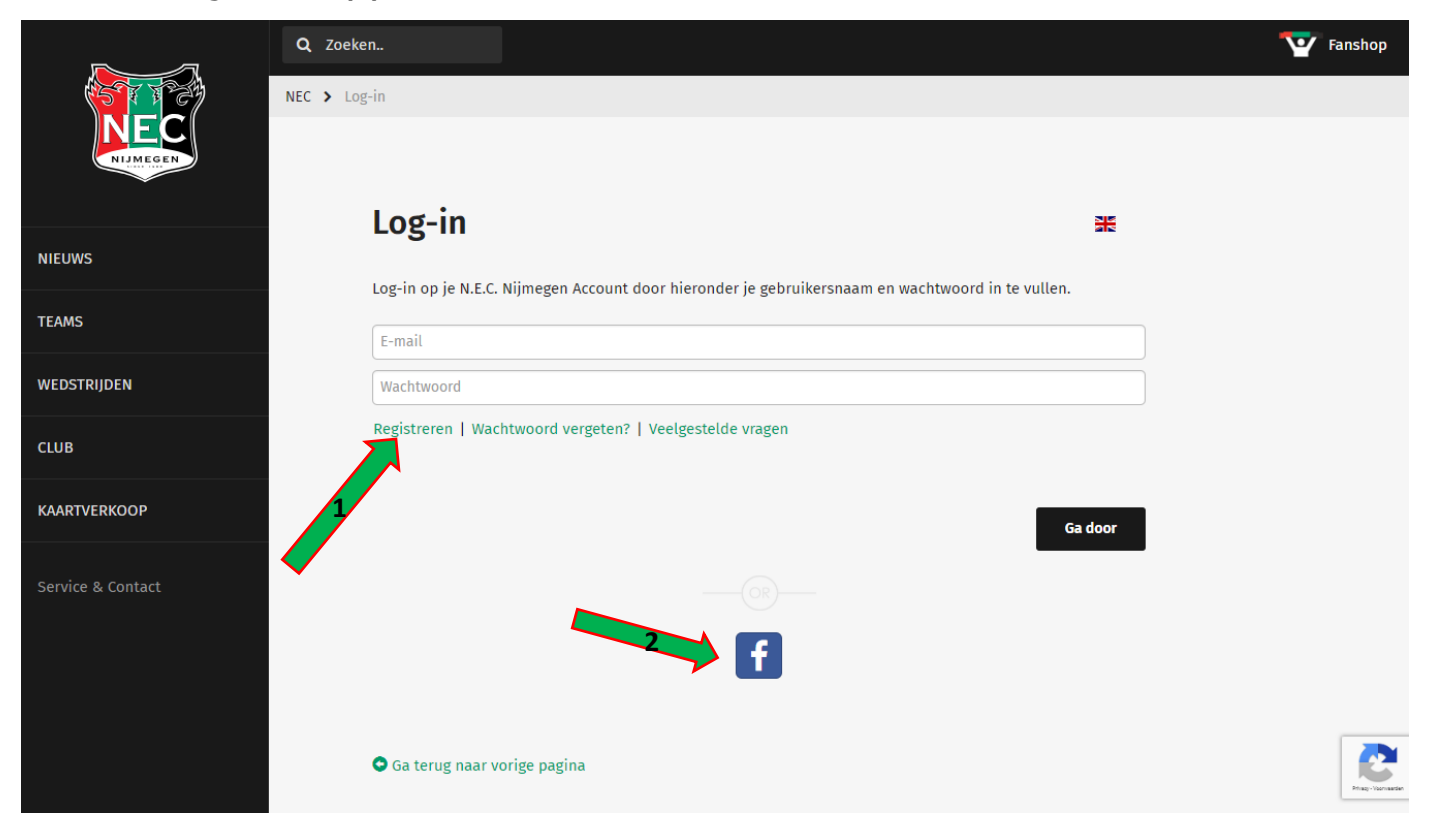

**Stap 3.** Alle gegevens op de pagina dienen ingevuld te worden. Vervolgens maak je een wachtwoord aan. Wachtwoorden moeten tussen 8 en 16 karakters lang zijn en bevatten ten minste een nummer, een kleine letter en een hoofdletter. Aan het einde kun je aanvinken of je mails wenst te ontvangen van N.E.C. Nijmegen en/of van sponsors en partners van N.E.C Nijmegen.

|                   | Q Zoeken.                                                                                                | 🕎 Fanshop         |
|-------------------|----------------------------------------------------------------------------------------------------|-------------------|
|                   | NEC > Registreren                                                                                        |                   |
| NIJMEGEN          |                                                                                                    |                   |
|                   |                                                                                                    |                   |
| NIEUWS            | Registreren                                                                                              |                   |
| TEALIC            | Vul hieronder je gegevens in om je eigen N.E.C. Nijmegen Account aan te maken klik hier om in te loggen. |                   |
| TEAMS             | Initialen *                                                                                              |                   |
| WEDSTRIJDEN       | J.                                                                                                    |                   |
| CLUB              | Voornaam *                                                                                               |                   |
|                   | Jatk                                                                                                    |                   |
| KAARTVERKOOP      | Tussenvoegsel<br>de                                                                                      |                   |
|                   |                                                                                                    |                   |
| Service & Contact | Achternaam *                                                                                             |                   |
|                   | Geclacht *                                                                                               |                   |
|                   | Man                                                                                                    |                   |
|                   | Geboortedatum (dd/mm/iiii) *                                                                             |                   |
|                   | 06-08-1968                                                                                               |                   |
|                   |                                                                                                    | Prinzy-Voormanden |
|                   | Land *                                                                                                   |                   |
|                   | Nederland •                                                                                              |                   |
| (570724)          | Postcode *                                                                                               |                   |
| NEC               | 6532 AJ                                                                                                  |                   |
| NJMEGEN           | Huisnummer *                                                                                             |                   |
|                   | 1                                                                                                    |                   |
| NIEUWS            | Huisnummer toevoeging                                                                                    |                   |
|                   | Huisnummer toevoeging                                                                                    |                   |
| TEAMS             | Straat *                                                                                                 |                   |
| WEDSTRIJDEN       | Stadionplein                                                                                             |                   |
|                   | Plaats *                                                                                                 |                   |
| CLUB              | Nijmegen                                                                                                 |                   |
| KAARTVERKOOP      | Mobiel *                                                                                                 |                   |
|                   | 0612345678                                                                                               |                   |
| Service & Contact | Telefoonnummer                                                                                           |                   |
|                   | 0243590360                                                                                               |                   |
|                   | E-mail *                                                                                                 |                   |
|                   | jackdegier@nec-nijmegen.nl                                                                               |                   |
|                   | Bevestig e-mail adres *                                                                                  |                   |
|                   | jackdegier@nec-nijmegen.nl                                                                               | Phage Vacroantien |
|                   |                                                                                                    |                   |

|           | E-mail *                                                                                                    |               |
|-----------|----------------------------------------------------------------------------------------------------|---------------|
| (ST TA)   | jackdegier@nec-nijmegen.nl                                                                                                    |               |
| NEC       | Bevestig e-mail adres *                                                                                                    |               |
| NIJMEGEN  | jackdegier@nec-nijmegen.nl                                                                                                    |               |
|           | Wachtwoord *                                                                                                    |               |
| EUWS      |                                                                                                    |               |
|           |                                                                                                    |               |
| AMS       | Bevestig wachtwoord * 🚱                                                                                                    |               |
| (T        |                                                                                                    |               |
| DSTRIJDEN | Opt-in Club                                                                                                    |               |
|           | Ik wil graag nieuws, promoties, kortingen en gerichte communicatie van N.E.C. Nijmegen ontvangen op basis van mijn verstrekte<br>gegevens en accepteer het gebruik van mijn persoonlijke gegevens voor marketing, profilering en analyse zoals beschreven in de<br>Privacy Statement                           |               |
| ERKOOP    | Opt-in Sponsors en Partners                                                                                                    |               |
|           | Ik wens graag nieuws, promoties, kortingen en gerichte communicatie van N.E.C. Nijmegen's sponsors en partners te ontvangen op basis<br>van mijn verstrekte gegevens en acceptere het gebruik van mijn persoonlijke gegevens voor marketing, profiling en analyse zoals<br>beschreven in de Privacy Statement. |               |
| ntact     | Ga door                                                                                                    |               |
|           | Ga terug naar vorige pagina                                                                                                    |               |
|           |                                                                                                    | Reg-Normality |

**Stap 4.** Nadat je al je persoonlijke gegevens hebt ingevuld en je registratie is voltooid ontvang je een bevestigingsmail om je nieuwe N.E.C. Nijmegen account te bevestigen. Klik op de link in de mail om je account te activeren.

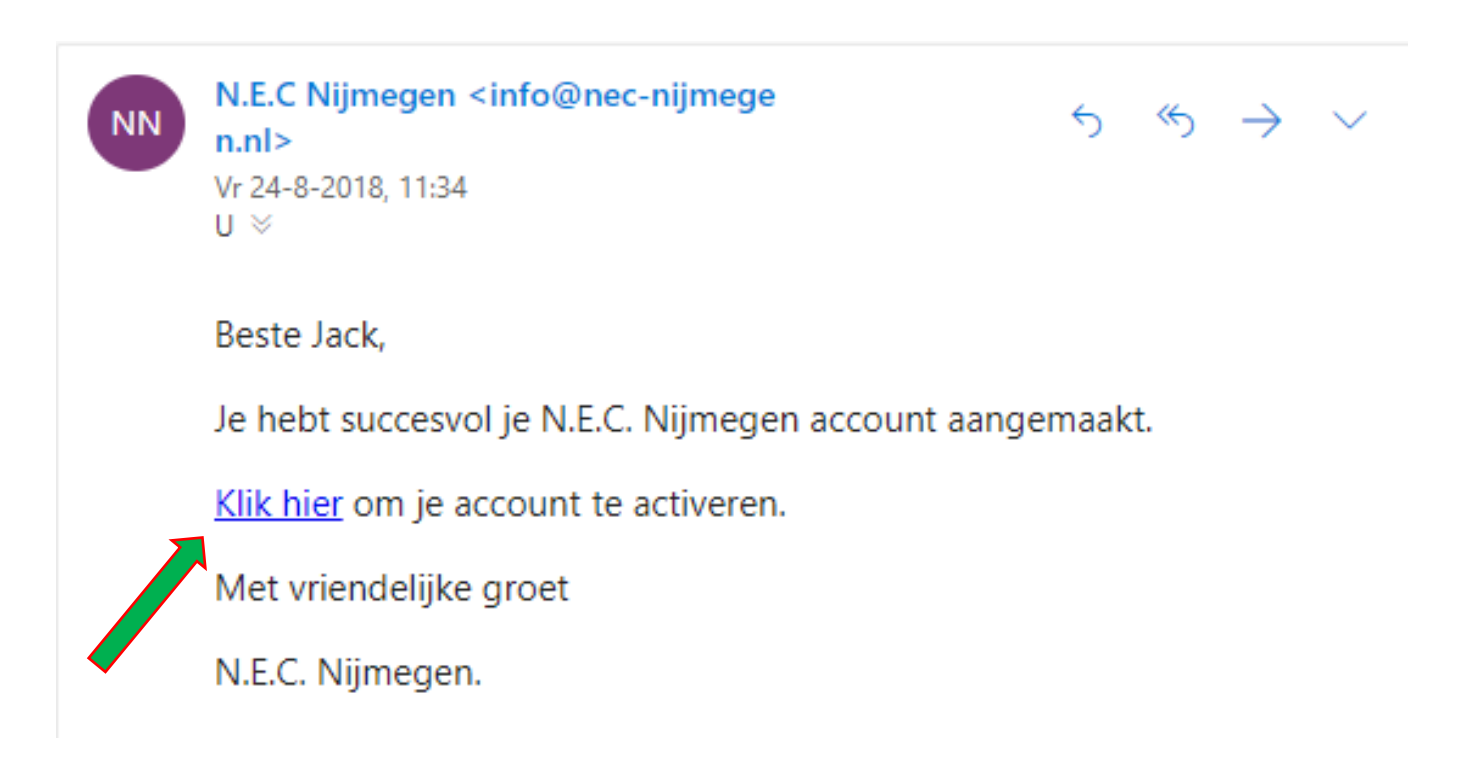

**Stap 5.** Nadat je je account hebt bevestigd door middel van de link in de bevestigingsmail, kun je inloggen op de website met de inloggegevens je hebt ingevuld.

|                   | Q Zoeken.                                                                                         | 🏆 Fanshop             |
|-------------------|---------------------------------------------------------------------------------------------------|-----------------------|
|                   | NEC > Log-in                                                                                      |                       |
| NIMEGEN           |                                                                                                   |                       |
| NIEUWS            | Log-in                                                                                            |                       |
|                   | Log-in op je N.E.C. Nijmegen Account door hieronder je gebruikersnaam en wachtwoord in te vullen. |                       |
| TEAMS             | jackdegier@nec-nijmegen.nl                                                                        |                       |
| WEDSTRIJDEN       |                                                                                                   | ]                     |
| CLUB              | Registreren   Wachtwoord vergeten?   Veelgestelde vragen                                          | _                     |
| KAARTVERKOOP      |                                                                                                   |                       |
|                   |                                                                                                   | Ga door               |
| Service & Contact |                                                                                                   |                       |
|                   |                                                                                                   |                       |
|                   |                                                                                                   |                       |
|                   | Ga terug naar vorige pagina                                                                       | Privagi - Voormaarden |

## Stap 6. Vervolgens klik je op de knop 'Mijn voorkeuren'

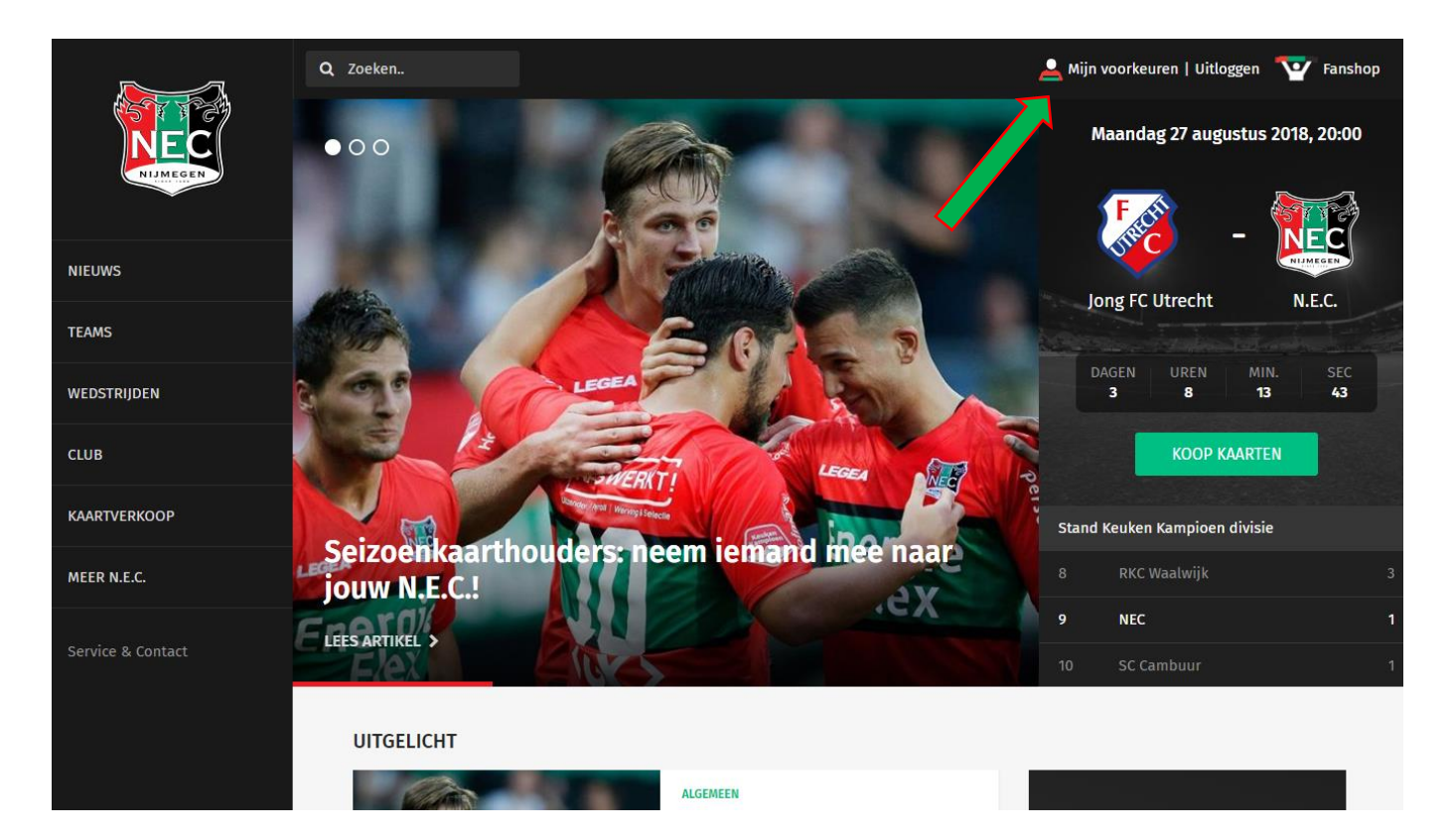

**Stap 7.** Het is altijd mogelijk om je profiel (1) of je voorkeuren (2) bij te werken met de bijbehorende knoppen.

|             | Q Zoeken                                                                                 | Tanshop |
|-------------|------------------------------------------------------------------------------------------|---------|
|             | NEC > Profiel                                                                            |         |
| NJMEGEN     |                                                                                          |         |
|             | Profiel                                                                                  |         |
| NIEUWS      | Reste lack je laatste profiel wiiziging is van 24-8-2018                                 |         |
| TEAMS       |                                                                                          |         |
|             | Zie hieronder je profieloverzicht. Zorg ervoor dat je verouderde informatie bijwerkt.    |         |
| WEDSTRIJDEN | Profiel bewerken Voorkeuren bewerken Gekoppelde accounts ⑦ Veelgestelde vragen Uitlogger | 1       |
|             |                                                                                          |         |
|             |                                                                                          |         |
|             | × •                                                                                      |         |

Stap 8. Vervolgens klik je op de knop 'gekoppelde accounts'

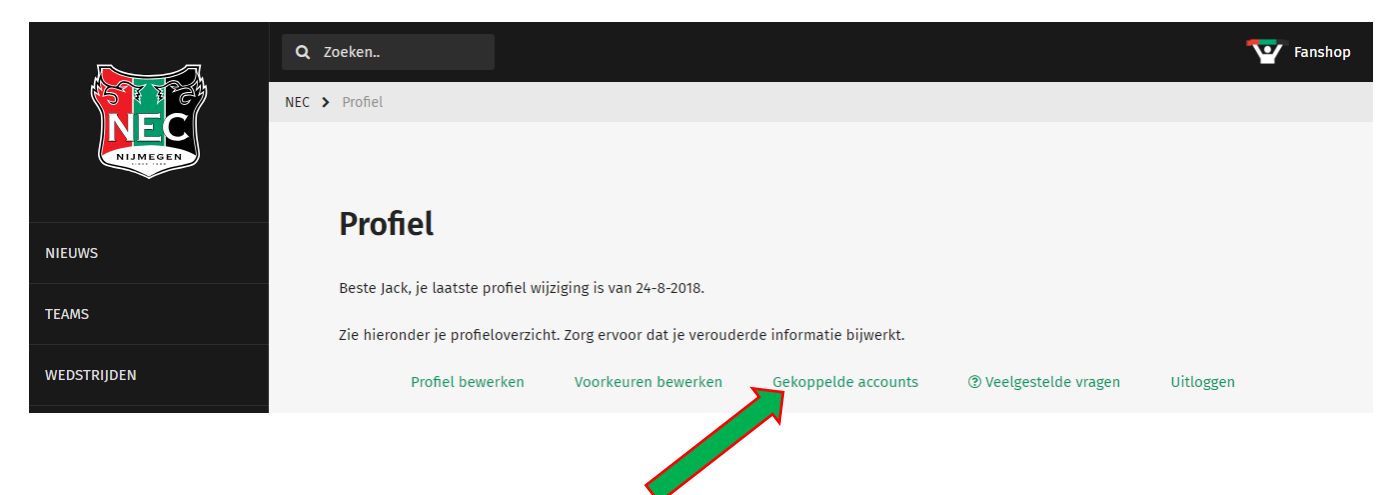

**Stap 9.** Je komt nu op de pagina 'Gekoppelde accounts'. Hier klik je op de blauwe knop 'Ticketing' om je Ticketing account te koppelen aan je N.E.C. account.

|                   | Q Zoeken                                    | Tanshop 🐨 |
|-------------------|---------------------------------------------|-----------|
|                   | IEC > Gekoppelde accounts                   |           |
|                   |                                             |           |
| NIEUWS            | Gekoppelde accounts                         |           |
| TEAMS             | Ga terug naar je profiel.                   |           |
| WEDSTRIJDEN       | Je gekoppelde accounts:                     |           |
| CLUB              | Je hebt momenteel geen gekoppelde accounts. |           |
| KAARTVERKOOP      | Ga terug naar vorige pagina                 |           |
| Service & Contact |                                             |           |
|                   | NIEUWS TEAMS WEDSTRIJDEN KAARTEN CLUB       | 2         |
|                   |                                             |           |

**Stap 10.** Dit brengt je op de ticket pagina van N.E.C.. Als je al een ticketaccount hebt kun je rechtsboven je oude klantnummer/e-mail en je wachtwoord invoeren en drukken op inloggen (1). Heb je die nog niet, kun je die aanmaken door je gegevens in te vullen in het linkse vlak (staat al vooruit ingevuld). (2).

|                                                                                                    |                                  |                        | Mijn winkelm<br>TICKET(S) | andje Mijn account<br>SEIZOENCLUBCARD |
|----------------------------------------------------------------------------------------------------|----------------------------------|------------------------|---------------------------|---------------------------------------|
| PROFIEL DETAILS<br>Dit zijn de profielgegevens vanuit . Vul a.u.b. de ontbrekende gegevens in en klik op<br>Maak account aan' om uw aanmelding te voltooien. | AL KLANT<br>Aanmelden met uw (0) | ?<br>account           |                           |                                       |
| "Indulen                                                                                                    | Klantnummer o                    | Klantnummer of E-mails | adres                     |                                       |
| L                                                                                                    | Wachtwoord                       | Wachtwoord             |                           |                                       |
| Veensam                                                                                                    | Wachtwoord opvragen              |                        |                           |                                       |
| Jack                                                                                                    | Onthoud mij                      |                        | Inloggen                  |                                       |
| de                                                                                                    |                                  |                        |                           | _                                     |
| *                                                                                                    |                                  | -                      |                           |                                       |
| Gier                                                                                                    |                                  |                        |                           |                                       |
| l eletos                                                                                                    |                                  |                        |                           | _                                     |
| 0612345678                                                                                                    |                                  |                        |                           |                                       |
| Mabiel                                                                                                    |                                  |                        |                           |                                       |
| 06123456789                                                                                                    |                                  |                        |                           | _                                     |
| "E-mail<br>jdegier@necnijmegen.nl                                                                                                    |                                  |                        |                           |                                       |
| "Postcode                                                                                                    |                                  |                        |                           |                                       |
| 6503 GB                                                                                                    |                                  |                        |                           |                                       |
| *                                                                                                    |                                  |                        |                           |                                       |
| 1                                                                                                    |                                  |                        |                           |                                       |
|                                                                                                    |                                  |                        |                           |                                       |
|                                                                                                    |                                  |                        |                           |                                       |
| "Adree                                                                                                    |                                  |                        |                           |                                       |
| Stadionplein 1                                                                                                    |                                  |                        |                           | 2                                     |
| "Plasts                                                                                                    |                                  |                        |                           |                                       |
| Nijmegen                                                                                                    |                                  |                        |                           |                                       |
| Lend<br>NEDERLAND                                                                                                    |                                  |                        |                           |                                       |
|                                                                                                    |                                  |                        |                           |                                       |
| 06-08-1968 ×                                                                                                    |                                  |                        |                           |                                       |
|                                                                                                    |                                  |                        |                           |                                       |

**Stap 11.** Nu is je account gekoppeld en staat je relatienummer op de pagina gekoppelde accounts. Je kunt nu altijd inloggen en kaarten bestellen met je N.E.C. account.

|                   | Q Zoeken                                                              | Tanshop |
|-------------------|-----------------------------------------------------------------------|---------|
|                   | NEC > Gekoppelde accounts                                             |         |
| NIJMEGEN          |                                                                       |         |
|                   | Gekoppelde accounts                                                   |         |
| NIEUWS            |                                                                       |         |
| TEAMS             | Ga terug naar je prohel.                                              |         |
| WEDSTRIJDEN       | Je gekoppelde accounts:                                               |         |
| CLUB              | Ticketing: 93335946<br>Klik hier om naar de Ticketing pagina te gaan. |         |
| KAARTVERKOOP      |                                                                       |         |
| Service & Contact | Ga terug naar je profiel.                                             |         |
|                   |                                                                       |         |
|                   | NIEUWS TEAMS WEDSTRIJDEN KAARTEN CLUB                                 |         |
|                   |                                                                       |         |